## **Provider User Guide to Monitor Visit** Verification Method

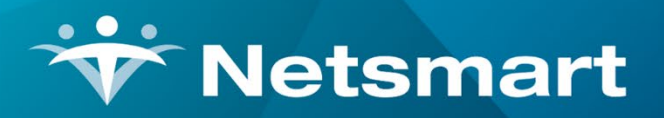

## www.ntst.com

11100 Nall Avenue Overland Park, KS 66211 800.842.1973

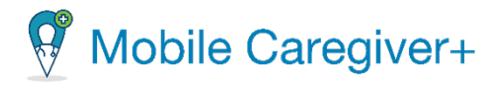

Instructions: The following user guide provides instructions on viewing the visit verification method captured in Netsmart Mobile Caregiver+.

- 1. Log onto your Netsmart Mobile Caregiver+ Provider Portal and select the **Claim Review** tab in the Main Menu.
- Mobile Caregiver+ Claims Dashboard E Schedule Claim Voids and A Visits = Claim Review := Work List Add Payer ICN Anthem DBA Simply & Integrated Paver ICN(s) ! Claim Review Payer Prior Authorizations Procedure Select Procedure Code Visit ID Enter Visit ID Codes ✓ Reports Select Add Recipient Add Member ID Member ID(s) Recipient(s) Sers Users Actual Service То End 28 Recipients Provider 📩 Settinas Training
- 2. Under the Payer drop down menu, select Anthem then click Search.

3. Select the visits by clicking on the empty box to the left of the recipient's name. You may select a single visit to view the verification method used for that single visit, or you may bulk select all visits.

| Search List |                      |            |            |          |                      |                |
|-------------|----------------------|------------|------------|----------|----------------------|----------------|
| Rove        | Recipient First Name | Visit ID   | Member ID  | Status 🗸 | Procedure Codes/Mods | Diagnosis Code |
| ✓ 1 BERRY   | DELLA                | 2410768797 | 1111110006 | RELEASED | H2019 (BA)           | F840           |
| 2 HARRISON  | IONY                 | 3945773573 | 111110009  | RELEASED | H2014 (BA)           | F88            |
| ✓ 3 BERRY   | DELLA                | -          | 1111110006 | RELEASED | H2019 (BA)           | F840,F88       |

4. Select the option to **Export**.

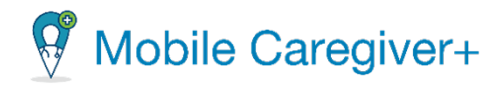

A HIPPA Privacy notice will appear on your screen.

5. Click **OK** to acknowledge receipt of the message.

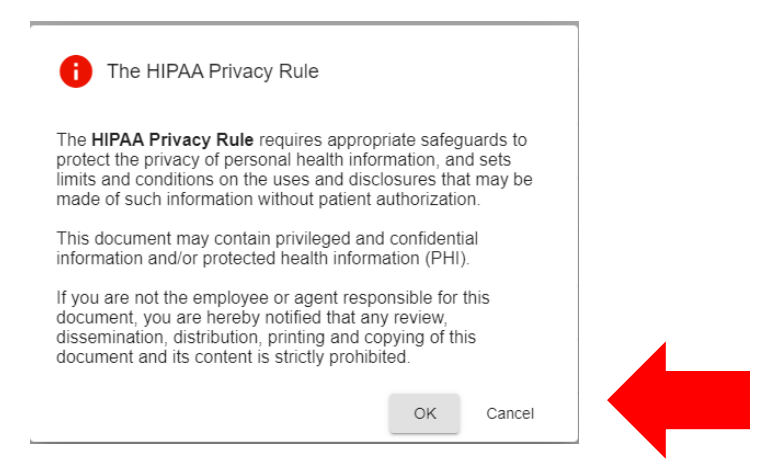

6. Your claim data will export into an Excel spreadsheet. To view the Excel spreadsheet, click on the Excel document that has downloaded in the top right corner of your screen.

| 22.9 MB + 2 hours ago    |
|--------------------------|
| Select Status            |
| Add Authorization Number |
|                          |

 Columns T and AC of the Excel spreadsheet contain the visit verification method for both the clock in and clock out portion of the visit. This is denoted by the Start Verified Method and End Verified Method.